## Modop Télécharger sa facture sur le Site de la CVEC

#### 1<sup>er</sup> Etape :

Copier le lien qui vous dirigera directement sur le site puis cliquer sur « Se connecter »

https://cvec.etudiant.gouv.fr/,

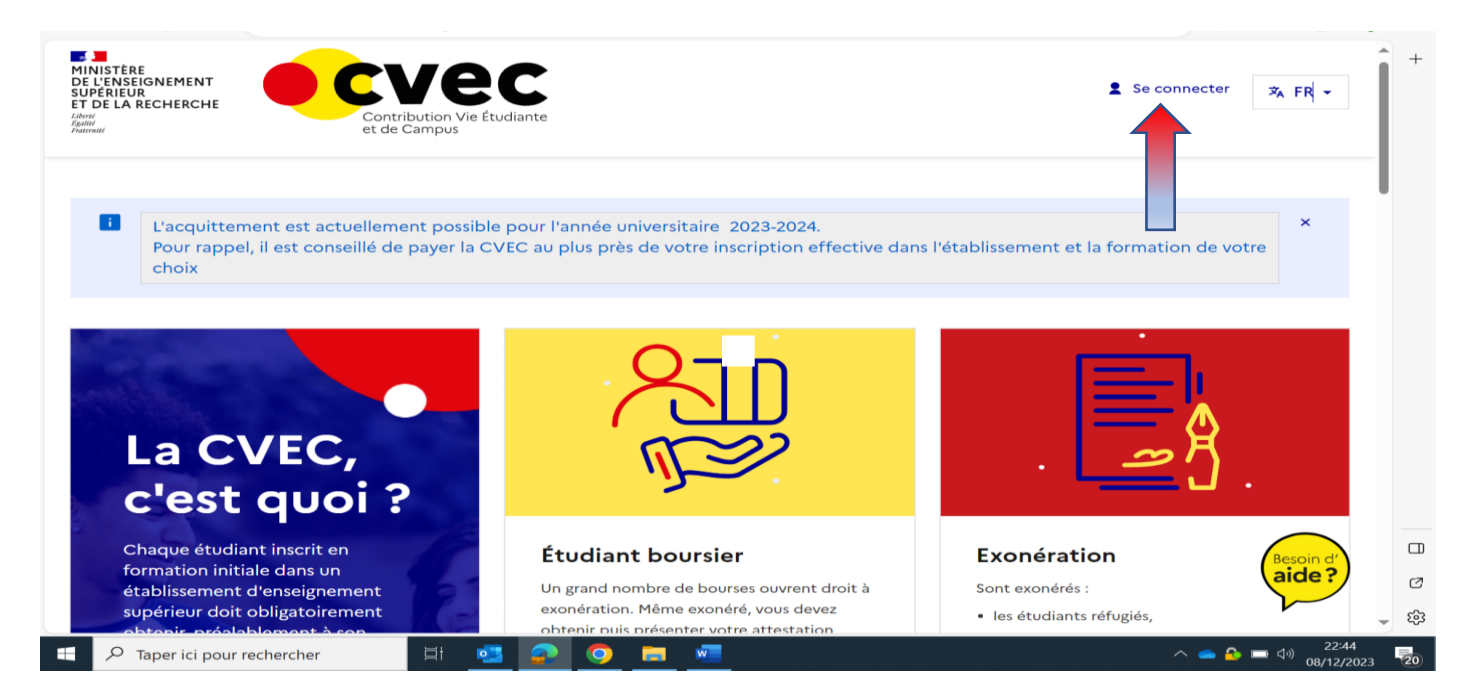

#### 2eme Etape :

Vous arrivez sur la page ci-dessous qui vous permettra de vous connecter sur « Messervices.étudiant.gouv.fr »

Cliquer sur « S'identifier »

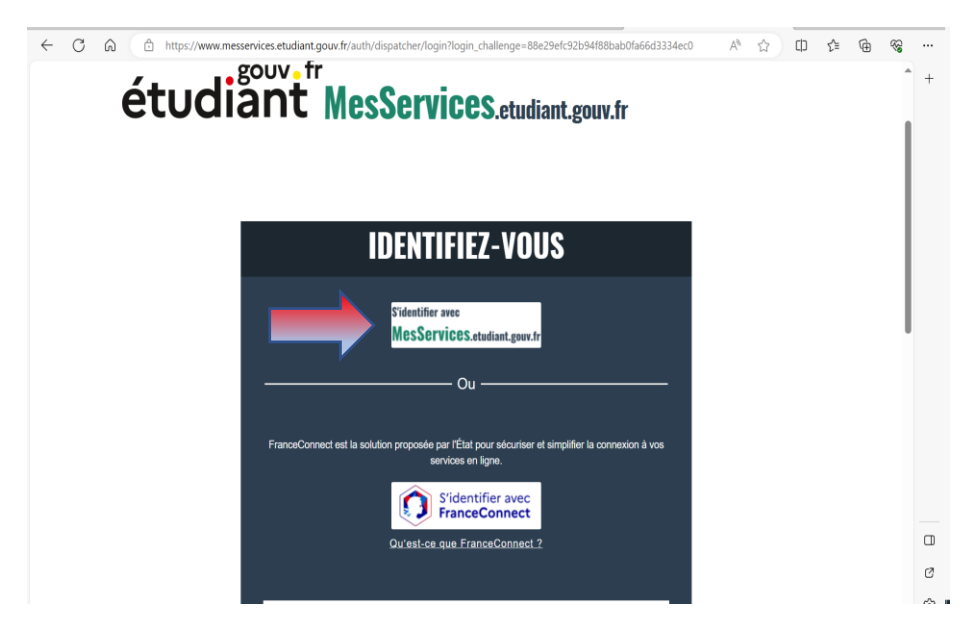

## <u>3eme Etape :</u>

On arrive sur la page « Mon compte »

Entrer son adresse E-Mail puis son mot de passe

#### A\* 🔂 🕻 7 🙃 🗈 https://idp.messervices.etudiant.gouv.fr/idp/profile/SAML2/Redirect/SSO?execution=e1s2 étudiant MesServices.etudiant.gouv.fr **IDENTIFIEZ-VOUS MON COMPTE** Adresse courriel \* (nom@exemple.co identifiant (courriel) Mot de passe <u>\*</u> S'identifier Mot de passe oublié Vous disposez déjà d'un compte MesServices si vous vous êtes inscrit sur Parcoursup au cours de ces 4 dernières anné • Vous avez reçu un mail confirmant la création de votre compte MesServices (à rechercher dans l'historique de vos messages). • Pour vous connecter pour la première fois, utilisez l'adresse courriel communiqué à Parcoursup et réinitalisez votre mot de passe (noticon : mot de passe oublié). • Attention : Certains comptes n'ont pas pu être créés automatiquement depuis Parcoursup. Compte MesServices.Etudiant.gouv : Bour réinitializar votra mat de passa marci d'utilizar co form

### 4eme Etape :

La page CVEC s'ouvre sur « Mon attestation 2023-2024 (voir ci-dessous)

Cliquer sur « Visualiser mon attestation

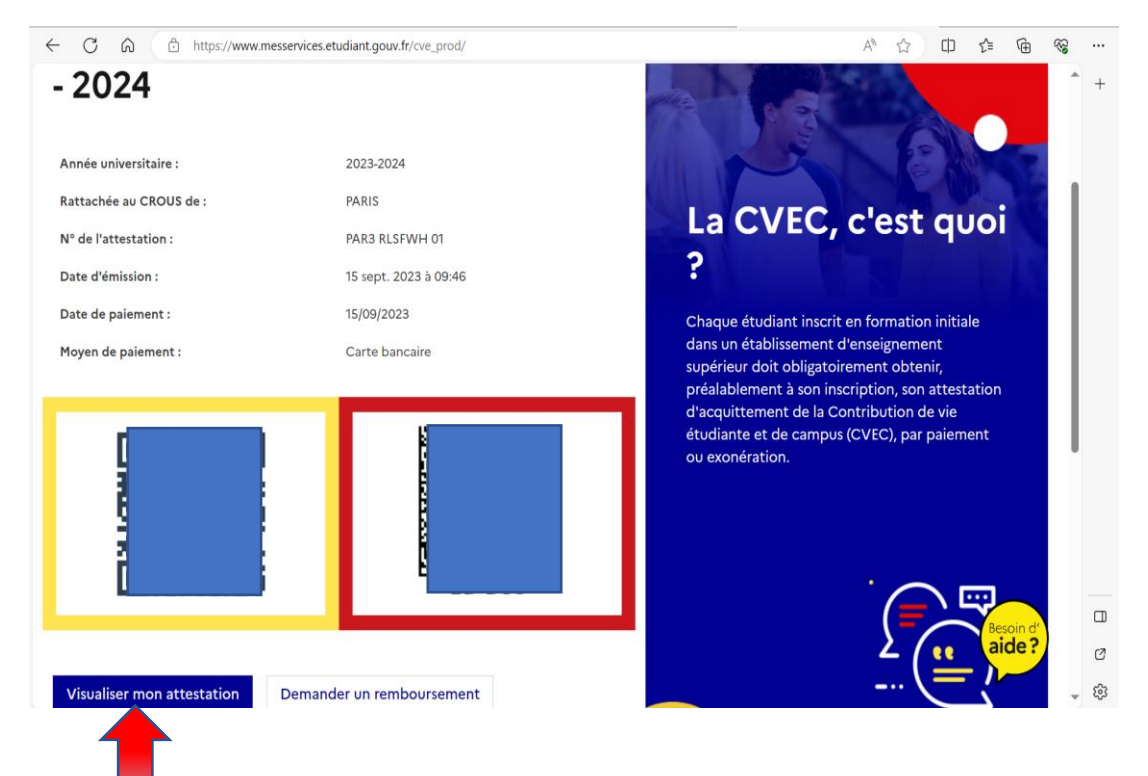

Une page s'ouvre sur « Attestation de contribution de la vie étudiante (voir ci-dessous)

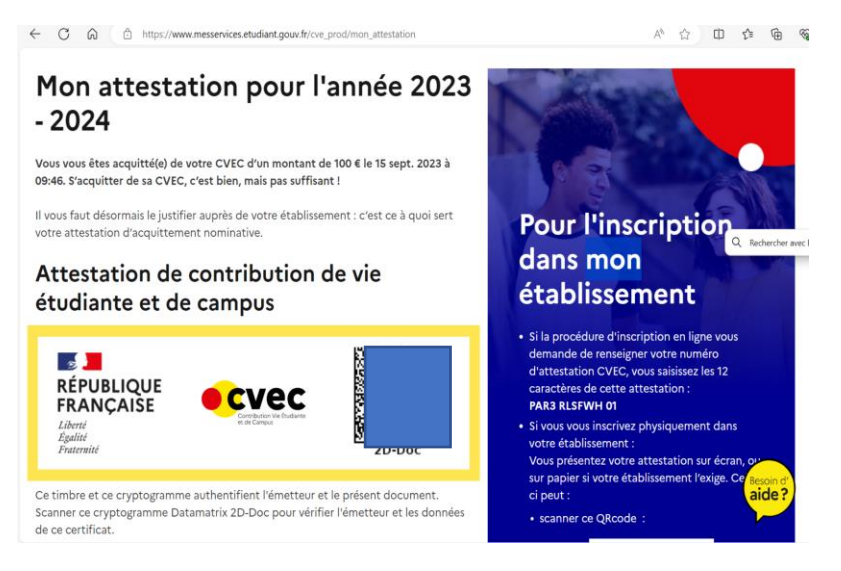

Faire glisser le curseur à droite pour découvrir la page ci-dessous

Vous pouvez télécharger votre attestation mais aussi votre facture en cliquer sur les « boutons » indiquer par les flèches.

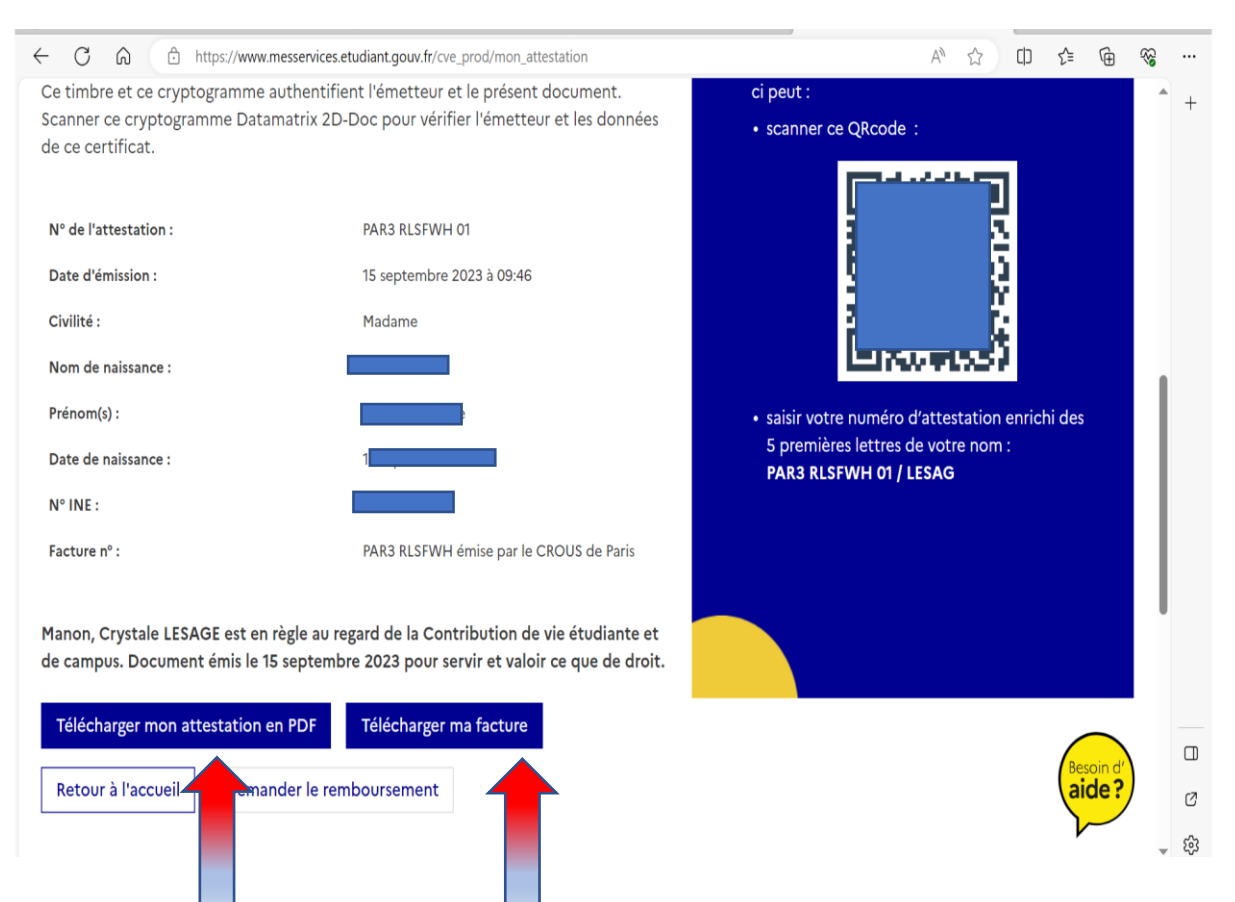

# En cliquant sur télécharger ma facture vous obtiendrez votre facture

~

|                                          | Vn                                         |  |
|------------------------------------------|--------------------------------------------|--|
| Émetteur                                 |                                            |  |
| Émis par :                               | CROUS de Paris                             |  |
| Étudiant                                 |                                            |  |
| Civilité :                               | Madame                                     |  |
| Nom de naissance :                       |                                            |  |
| Prénom(s) :                              |                                            |  |
| Date de naissance :                      |                                            |  |
| N° INE :                                 |                                            |  |
| Objet                                    |                                            |  |
| Pour :                                   | Contribution de vie étudiante et de campus |  |
| Année universitaire :                    | 2023 - 2024                                |  |
| A versé                                  |                                            |  |
| Au titre de la Contribution de vie étudi | iante et de campus                         |  |
| e 8 décembre 2023                        |                                            |  |
| Montant total versé :                    | 100.00 € TTC                               |  |